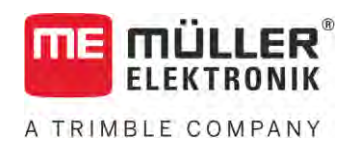

# Upute za uporabu

# ISOBUS-TC

Stanje: V5.20200609

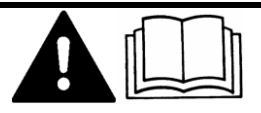

30302436a-02-HR

Pročitajte i obratite pozornost na ove upute. Sačuvajte ove upute za buduću uporabu. Imajte na umu da na internetskoj stranici možete pronaći noviju verziju ovih uputa.

## Impresum

| Dokument                           | Upute za uporabu                                    |
|------------------------------------|-----------------------------------------------------|
|                                    | Proizvod: ISOBUS-TC                                 |
|                                    | Broj dokumenta: 30302436a-02-HR                     |
|                                    | Od softverske verzije: 02.30.00                     |
|                                    | Originalni jezik: Njema <b>č</b> ki                 |
| Za <b>š</b> tita autorskog prava © | Müller-Elektronik GmbH                              |
|                                    | Franz-Kleine-Straße 18                              |
|                                    | 33154 Salzkotten                                    |
|                                    | Njema <b>č</b> ka                                   |
|                                    | Tel: ++49 (0) 5258 / 9834 - 0                       |
|                                    | Telefaks: ++49 (0) 5258 / 9834 - 90                 |
|                                    | E-Mail: info@mueller-elektronik.de                  |
|                                    | Internet stranica: http://www.mueller-elektronik.de |

A TRIMBLE COMPANY

## Sadr**ž**aj

| 1              | Osnove                                                                                                    | 5  |
|----------------|----------------------------------------------------------------------------------------------------|----|
| 1.1            | Obrada naloga aplikacijom ISOBUS-TC-om                                                                                                    | 5  |
| 1.2            | Pokretanje aplikacije ISOBUS-TC                                                                                                    | 5  |
| 1.3            | Nosač podataka                                                                                                    | 6  |
| 1.4            | Struktura ekrana u aplikaciji ISOBUS-TC                                                                                                    | 6  |
| 1.4.1          | Startna maska                                                                                                    | 7  |
| 1.4.2          | Maska "Nalozi"                                                                                                    | 7  |
| 1.4.3          | Maska "Akt. nalog"                                                                                                    | 9  |
| 1.4.4<br>1 5   | Maska "Akt. poije"<br>Aplikaciju ISORUS TO popustiti                                                                                             | 10 |
| 1.0            | Aplikaciju 150.005-1 C Hapustiti                                                                                                    | 10 |
| 2              | Konfiguracija ISOBUS-TC-a                                                                                                    | 11 |
| 2.1            | Parametar "farmpilot"                                                                                                    | 11 |
| 2.2            | Parametar "način rada"                                                                                                    | 11 |
| 2.3            | Parametar "TC broj"                                                                                                    | 12 |
| 2.4            | Parametar "Dati prednost internom Tractor-ECU?"                                                                                                  | 12 |
| 2.5            | Parametar "Spremiti izvršene naloge kao datoteku?"                                                                                               | 12 |
| 2.6            | Parametar "Validiranje opisa uređaja"                                                                                                    | 12 |
| 2.7            | Parametar "Pojednostaviti prijenos zadane vrijednosti?"                                                                                          | 12 |
| 3              | Održavanje osnovnih podataka                                                                                                    | 14 |
| 3.1            | Uporaba aplikacijskih karata                                                                                                    | 15 |
| 3.1.1          | Uvoz shape aplikacijske karte                                                                                                    | 16 |
| 3.1.2          | Odabir shape aplikacijske karte                                                                                                    | 16 |
| 3.1.3          | Obrada shape aplikacijske karte                                                                                                    | 17 |
| 3.2            | Korištenje polja i shp podataka                                                                                                    | 18 |
| 3.2.1          | Čemu služe podaci o polju?                                                                                                    | 19 |
| 3.2.2          | Kreiranje polja                                                                                                    | 19 |
| 3.2.3<br>3.2.4 | UVOZ podataka o polju ( .Snp)<br>Izvoz podataka polia                                                                                            | 20 |
| 1              | Brza uputa                                                                                                    | 21 |
| т<br>Л 1       | Brze upute za korisnike kartica za planiranje zemljičta                                                                                          | 22 |
| 4.2            | Brze upute za korisnike bez kartice za planiranje zemljišta                                                                                      | 22 |
| Б              | Tijok rada s ISOPUS TC om                                                                                                    | 24 |
| J<br>Б 1       | Korak 1: Prinroma nasača nadateka                                                                                                    | 24 |
| 5.1.1          | Dripromo popoče podotoko za rodovo boz kortigo za planiranje zamljište                                                                           | 24 |
| 512            | Priprema nosača podataka za radove bez kartice za planiralije zemijista<br>Priprema nosača podataka za radove s karticom za planiranje zemljišta | 24 |
| 0.1.2          | Postavke stroja za karticu za planiranje zemljišta izvesti                                                                                       | 24 |
| 5.1.3          | Izrada mape "Taskdata"                                                                                                    | 25 |
| 5.2            | Korak 2: Izrada naloga                                                                                                    | 26 |
| 5.3            | Korak 3: Podatke naloga upisati i sačuvati                                                                                                    | 26 |
| 5.3.1          | Unos podataka naloga u novi nalog                                                                                                    | 27 |

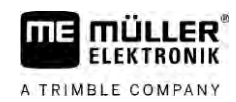

| 5.3.2 | Prikaz podataka o nalogu                                | 28 |
|-------|---------------------------------------------------------|----|
| 5.3.3 | Izmjena statičkih podataka naloga                       | 28 |
| 5.4   | Korak 4: Nalog pokrenuti                                | 29 |
| 5.5   | Korak 5: Aplikaciju ISOBUS-TC koristiti za vrijeme rada | 29 |
| 5.5.1 | Unos zadanih vrijednosti                                | 29 |
| 5.5.2 | Dodavanje uređaja                                       | 30 |
| 5.5.3 | Raspored uređaja konfigurirati                          | 30 |
|       | Raspored uređaja u načinu rada "Napredno"               | 31 |
|       | Raspored uređaja u načinu rada "Standardno"             | 32 |
| 5.5.4 | Evidencija vremena rada radnika                         | 32 |
| 5.5.5 | Odabrati fazu obrade naloga                             | 33 |
| 5.5.6 | Brojilo ISOBUS Jobrechnera                              | 34 |
| 5.5.7 | Punjenje i pražnjenje dokumentirati                     | 34 |
| 5.6   | Korak 6: Rad zaustaviti                                 | 35 |
| 5.6.1 | Zaustavljanje naloga                                    | 35 |
| 5.6.2 | Nalog pauzirati                                         | 35 |
| 5.7   | Korak 7: Zaključivanje dokumentacije                    | 35 |
| 5.7.1 | Naloge prenijeti s jednim USB-memorijskim štapićem      | 36 |
| 5.7.2 | Upotreba tekstualne datoteke                            | 37 |
| 5.7.3 | Ispis rezultata                                         | 38 |
| 6     | Uklanjanje smetnji                                      | 39 |
|       |                                                         |    |

## 1 Osnove

FLEKTRONIK

A TRIMBLE COMPANY

1.1

## Obrada naloga aplikacijom ISOBUS-TC-om

Aplikacija ISOBUS-TC je aplikacija od Müller-Elektronik, koja čini na ISOBUS-terminalima interfejs između ISOBUS-Jobrechner, aplikacije TRACK-Leader i kartice planiranja zemljišta.

Aplikacija ISOBUS-TC ispunjava dva zadataka:

- Kao Task Controller aplikacija upravlja svim relevantnim podacima između terminala i drugih uređaja koji su spojeni na ISOBUS ili na terminal (11. dio norme ISO11783).
- Kao Task Manager aplikacija omogućuje izradu i obradu ISO-XML-naloga. Na taj način ona omogućuje komunikaciju s terenskim dnevnicima oranice (10. dio norme ISO11783).

Koje zadatke aplikacija ispunjava ovisi o tome kako je konfiguriran parametar **"Način rada"**. [→ 11]

- "Standardno" samo zadaci Task Controllera
- "Napredno" zadaci Task Controllera i Task Managera

Sve informacije koje sadrži nalog prenose se s ISOBUS-TC-a na specijalne aplikacije terminala.

- U nalogu sačuvane, granice polja, vodeće linije, aplikacijske karte i ostale informacije o obrađenim poljima, prenose se na TRACK-Leader. Ovako možete obrađivati polje.
- Nominalne vrijednosti iz aplikacijske karte se osim toga prenose na ISOBUS-Jobrechner. Dakle, ne morate brinuti o upisivanju željenih vrijednosti.
- ISOBUS-TC dokumentira trajanje radova, uključene osobe i uporabljene strojeve i pogonska sredstva.
- Nakon rada možete sve rezultate rada premjestiti na USB-memorijski štapić, za obrađivanje podataka na računalu.

## Pokretanje aplikacije ISOBUS-TC

Postupak

1.2

- 1. Uključite terminal.
  - ⇒ Pojavljuje se početni zaslon:

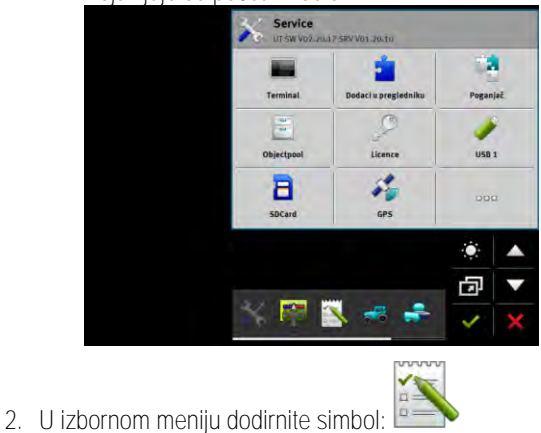

⇒ Aplikacija ISOBUS-TC pojavljuje se u glavnom prozoru:

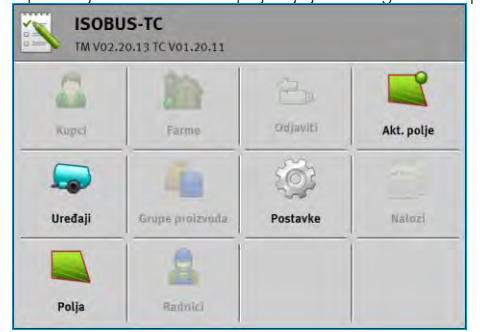

### 1.3

### Nosa**č** podataka

Tijekom rada svi se nalozi i podaci spremaju na SD-karticu.

Također možete prenositi podatke naloga s pomoću USB-memorijskog štapića između terminala i svojeg osobnog računala.

Uvijek pazite na sljedeće:

- Čim umetnete USB-memorijski štapić s mapom "Taskdata" u terminal, cijeli se sadržaj te mape prenosi na SD-karticu.
- Kako biste prenijeli podatke na USB-memorijski štapić, dodirnite gumb "Odjava".

#### Terminal bez osobnog računala

Ako radite bez osobnog računala i spremate sve podatke samo na terminal te ih s njega upotrebljavate, ne trebate USB-memorijski štapić tijekom rada. USB-memorijski štapić trebate samo ako želite spremiti podatke na osobno računalo.

### NAPOMENA

Gubitak podataka pri brisanju USB-memorijskog štapića Čim dodirnete gumb "Odjava", datoteka "taskdata.xml" prenosi se na USB-memorijski štapić i briše s SD-kartice. U tom je trenutku kopija na USB-memorijskom štapiću jedina kopija. Ako je izbrišete, podaci su izgubljeni.

ISO-XML-nalozi s kartice za planiranje zemljišta

Kada u terminal umetnete USB-memorijski štapić s novim nalogom, svi se bitni podaci automatski prenose na SD-karticu i brišu s USB-memorijskog štapića. Kako biste ponovno prenijeli podatke na USB-memorijski štapić, morate odjaviti [→ 36] USB-memorijski štapić.

### 1.4

### Struktura ekrana u aplikaciji ISOBUS-TC

U aplikaciji ISOBUS-TC postoje sljedeće maske koje morate upoznati:

- Startna maska [→ 7]
- Maska "Nalozi" [→ 7]
- Maska "Akt. nalog" [→ 9]
- Maska "Akt. polje" [→ 10]

1.4.1

### Startna maska

Startna maska pojavljuje se kada otvorite aplikaciju ISOBUS-TC.

Sastoji se od reda gumba. Neki od njih mogu biti zasivljeni.

Po zasivljenim gumbima prepoznajete kako je aplikacija konfigurirana.

| Kupci   | Farme           | Odjaviti | akt. nalog |
|---------|-----------------|----------|------------|
|         | 4               | Ó        |            |
| Uređaji | Grupe proizvoda | Postavke | Nalozi     |
|         |                 |          |            |
| Polia   | Radnici         |          |            |

Način rada: Napredno; Na SD-kartici nalazi se mapa Taskdata.

| -       | Sec.            |          |            |
|---------|-----------------|----------|------------|
| Kupci   | Farme           | Ddjaviti | akt. nalog |
|         | 4               | Ő        | -          |
| Uređaji | Grupe proizvoda | Postavke | Nalozi     |

Način rada: Napredno; Na SD-kartici ne postoji mapa Taskdata.

|         | 62 1            |          |            |
|---------|-----------------|----------|------------|
| Kupel   | Farme           | Odjaviti | Akt. polje |
|         | (In             | õ        |            |
| Uređaji | Grupe proizvoda | Postavke | Nalozi     |
|         |                 |          |            |

Način rada: Standardno

## 1.4.2 Maska "Nalozi"

Maska "Nalozi" sadrži popis svih naloga koji postoje na SD-kartici. Postupak pozivanja maske:

1. U startnoj maski dodirnite opciju "Nalozi".

|            | Nalozi                       | 5 |
|------------|------------------------------|---|
| 1-         | TSK-1<br>2019-08-19 11:45:02 |   |
| 2-         | TSK-2<br>2019-08-19 11:45:05 |   |
| (3)-       | T5K-3<br>2019-08-19 11:45:08 |   |
| $\bigcirc$ | T5K-4<br>2019-08-19 11:45:12 |   |
|            | TSK-5<br>2019-08-19 11:45:16 |   |

Maska "Nalozi"

| 1   | Status naloga                                                                                                    |
|-----|----------------------------------------------------------------------------------------------------|
| 2   | ISO-XML-broj naloga (TSK=Task)<br>Na temelju broja možete vidjeti gdje je nalog izrađen:                                                                                                    |
|     | <ul> <li>- na terminalu. TSK-1, TSK-2 ltd.</li> <li>- na kartici za planiranje zemljišta: TSK1, TSK2, TSK3 itd.</li> <li>To vrijedi i za polja (PTF), pogone (FRM) i druge osnovne podatke.</li> </ul> |
| (3) | Naziv naloga                                                                                                    |

Nalozi pred čijim nazivima se pojavljuje zvjezdica, su kopije ostalih naloga.

Status jednog naloga prepoznajete po boji simbola, koji stoji ispred naziva naloga.

#### Nepokrenuti nalozi

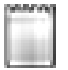

Nepokrenuti nalozi su nalozi, koji se nalaze na USB-memorijskom štapiću, ali još nikada nisu pokrenuti.

U ovo se mogu ubrojiti sljedeći nalozi:

- Novoizrađeni nalozi
- Kopije postojećih naloga kada se pojavi zvjezdica ispred naziva naloga
- Nalozi, koji su uvezeni preko portala farmpilot ili kartice za planiranje zemljišta, ali još nisu pokrenuti.

Pauzirani nalozi

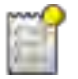

Pauzirani nalozi su nalozi, koji su prekinuti, ali nisu odrađeni. Jedan nalog se automatski pauzira, kada za vrijeme njegove obrade se pokrene drugi nalog.

Pauzirani nalozi se u portalu farmpilot pokazuju kao još neodrađeni.

#### Pokrenuti nalozi

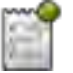

Pokrenuti nalozi su nalozi, koji su pokrenuti i aktualno obrađeni.

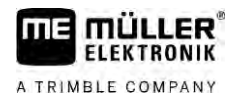

### Zadr**ž**ani nalozi

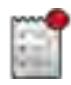

Zadržani nalozi su nalozi, koji su zadržani. U pravilu su to nalozi, koji su odrađeni. Program međutim nema mogućnost provjere potpunosti odrađenosti.

Zadržite nalog samo onda kada ste ga odradili. Zadržani nalozi se u portalu farmpilot pokazuju kao odrađeni.

### 1.4.3 Maska "Akt. nalog"

Maska "Akt. nalog" sadržava detaljne informacije o pokrenutom nalogu.

Postupak pozivanja maske:

- U startnoj maski dodirnite opciju "Akt. nalog". U tu svrhu mora se aktivirati način rada "Napredno" i mora se pokrenuti neki nalog.
- U maski "Nalozi" dodirnite nalog.

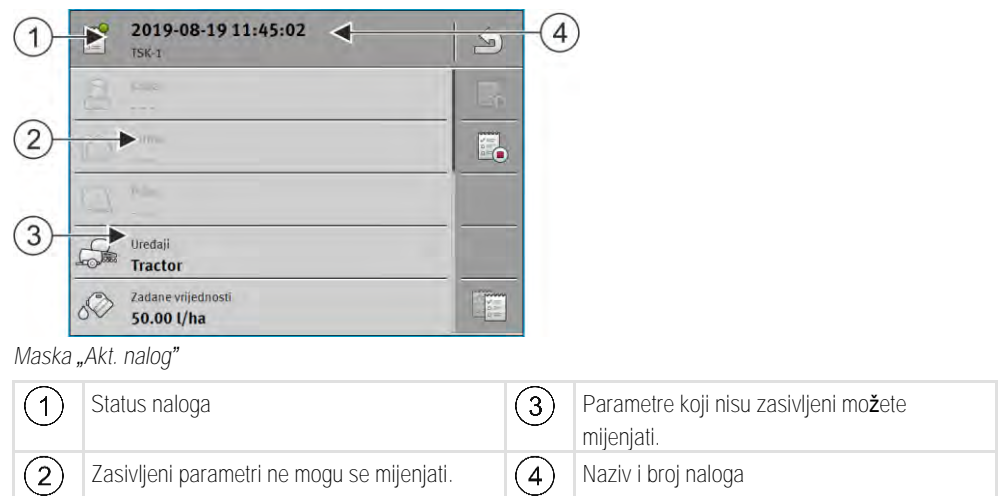

#### Upravlja**č**ki elementi

| Simbol funkcije | Zna <b>č</b> enje                                                 |
|-----------------|-------------------------------------------------------------------|
|                 | Pokre <b>ć</b> e nalog.                                           |
|                 | Zaustavlja obradu naloga.                                         |
|                 | Omogu <b>ć</b> ava ure <b>đ</b> ivanje nekih podataka naloga.     |
|                 | Kopira nalog.                                                     |
| (J)             | Napu <b>š</b> ta masku i pita <b>ž</b> elite li spremiti izmjene. |

1.4.4

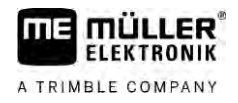

### Maska "Akt. polje"

Maska "Akt. polje" sadržava detaljne informacije o aktualno odabranom polju.

Postupak pozivanja maske:

- U startnoj maski dodirnite opciju "Akt. polje". U tu se svrhu mora aktivirati način rada "Standardno".
- U maski "Polja" dodirnite polje.

| 1     | PFD-1              | 5    |   |
|-------|--------------------|------|---|
|       | 12 V6              |      |   |
| 2     | 6.00 ha            | R    |   |
|       | Salourado Junito   | 51   |   |
|       |                    | 176) |   |
|       |                    |      |   |
| Maska | "Akt. polje"       |      |   |
| 1     | Naziv i broj polja |      | ) |

) Informacije o polju

Upravljački elementi

| Simbol funkcije | Zna <b>č</b> enje                                                 |
|-----------------|-------------------------------------------------------------------|
|                 | Aktivira se polje.                                                |
|                 | Deaktivira se polje.                                              |
| R               | Omogu <b>ć</b> ava ure <b>đ</b> ivanje podataka polja.            |
|                 | Omogu <b>ć</b> uje uvoz podataka polja.                           |
|                 | Prikazuje u <b>č</b> itane podatke polja.                         |
| R.              | Napu <b>š</b> ta masku i pita <b>ž</b> elite li spremiti izmjene. |

1.5

## Aplikaciju ISOBUS-TC napustiti

Aplikaciju ISOBUS-TC možete napustiti u svakom trenutku. Pri tome se nalozi niti završavaju niti prekidaju.

Postupak

- 1. Dodirnite dodatni prozor s nekom drugom aplikacijom.
  - ⇒ ISOBUS-TC se pojavljuje u dodatnom prozoru.
  - ⇒ Prikazuju se brojila odabrana u nalogu ili pod "Uređaji".

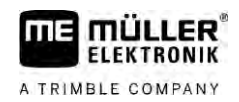

## 2 Konfiguracija ISOBUS-TC-a

- 1. Otvorite aplikaciju ISOBUS-TC.
- Dodirnite "Postavke".
   ⇒ Pojavljuje se maska "Postavke".
- Dodirnite parametar koji želite konfigurirati. Objašnjenje parametara nalazi se ispod.
   ⇒ Pojavljuje se popis za odabir ili tipkovnica.
- 4. Unesite željenu vrijednost.

## 2.1 Parametar "farmpilot"

Ovaj parametar prikazuje status veze s portalom "farmpilot".

## 2.2 Parametar "način rada"

Pomoću ovog parametra određujete treba li Task Controller raditi u pozadini ISOBUS-TC-a ili želite li aktivno raditi sa zadacima ISO XML-a.

"standardno" – pritom su moguća dva načina rada.

1. na**č**in rada:

- Svim podacima naloga upravlja se preko aplikacije "TRACK-Leader".
- U ISOBUS-TC-u se ne mogu kreirati nalozi.
- U ovom radnom modusu ISOBUS-TC radi u pozadini.

2. način rada:

- Podatke polja možete u ISOBUS-TC učitati iz shape datoteke (granice polja, navigacijske linije). Ti podaci polja stavljeni su na raspolaganje u aplikaciji "TRACK-Leader". Moguće i bez licence za ISOBUS-TC.
- Nakon aktiviranja licence za ISOBUS-TC možete obrađivati shape aplikacijske karte.
- U ISOBUS-TC-u se ne mogu kreirati nalozi.
- "napredno" u ovom radnom modusu proširuje se izbornik ISOBUS-TC-a. Pretpostavka za to je važeća licenca za ISOBUS-TC. ISOBUS-TC u tom načinu rada služi za upravljanje i obrađivanje ISO XML naloga. Pritom su moguća dva načina rada.
  - 1. na**č**in rada:
    - Upravljanje i obrada ISO XML naloga uz pomoć terenskih dnevnika oranica.

2. na**č**in rada:

- Samostalno kreiranje i održavanje glavnih podataka u aplikaciji ISOBUS-TC.

Postupak

Postupak promjene načina rada:

- 1. Potvorite aplikaciju ISOBUS-TC.
- 2. Dodirnite "Postavke".
- 3. Dodirnite "Radni modus".
- 4. Dodirnite "Napredni" ako želite raditi s nalozima. Dodirnite "Standardni" za rad bez naloga.

Postupak

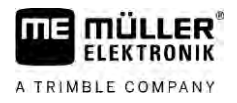

|     | 5 Potvrdite.                                                                                                    |
|-----|----------------------------------------------------------------------------------------------------|
|     | ➡ Vi ćete biti upitani, želite li promijeniti postavku.                                                                                                    |
|     | <ol> <li>Dodirnite "Da", ako zelite potvrditi.</li> <li>⇒ Pohranjuju se svi podaci i mijenja se radni modus.</li> </ol>                                                                                                    |
|     | 7. Pričekajte dok se sve poruke ne izbrišu.                                                                                                    |
|     | Što se događa s podacima?                                                                                                    |
|     | Struktura podataka različita je u oba načina rada. Stoga se podaci izrađeni u jednom načinu rada ne<br>mogu upotrebljavati nakon promjene načina rada. Oni se ne brišu, nego se spremaju i ponovno<br>prikazuju kada aktivirate izvorni način rada.                    |
| 2.3 | Parametar "TC broj"                                                                                                    |
|     | Broj Task Controllera. Kod kompleksnih sustava s većim brojem terminala i Task Controllera, pojedini<br>Task Controlleri međusobno se razlikuju preko ovog broja. Na taj se način može zadati s kojim Task<br>Controllerima treba priključeni Jobrechner komunicirati. |
| 2.4 | Parametar "Dati prednost internom Tractor-ECU?"                                                                                                    |
|     | Ovaj je parametar va <b>ž</b> an na vozilima koji pored ME terminala imaju i vlastitu aplikaciju Tractor-ECU.                                                                                                    |
|     | Aktivirajte ovaj parametar ako je GPS prijamnik priklju <b>č</b> en na ME terminal ili na sustav upravljanja<br>TRACK-Leader AUTO. Deaktivirajte ovaj parametar ako je GPS prijamnik priklju <b>č</b> en na neki drugi<br>terminal.                                    |
| 2.5 | Parametar "Spremiti izvršene naloge kao datoteku?"                                                                                                    |
|     | Ako je ovaj parametar aktiviran, onda se svi ISO-XML-nalozi pohranjuju kao tekstualne datoteke na USB- <b>memorijskom štapiću [→</b> 37].                                                                                                    |
| 2.6 | Parametar "Validiranje opisa ure <b>đ</b> aja"                                                                                                    |
|     | Opcionalni parametar. Standardno je deaktiviran.                                                                                                    |
|     | Obratite pozornost na to da je, kada je ovaj parametar aktiviran, podr <b>ž</b> ana verzija 3 Task Controllera.<br>Ako je parametar deaktiviran, podr <b>ž</b> ana je verzija 2 Task Controllera.                                                                      |
|     | Aktivirajte parametar samo ako <b>ž</b> elite osigurati da aplikacije SECTION-Control i ISOBUS-TC<br>isklju <b>č</b> ivo komuniciraju s Jobrechnerima koji su uskla <b>đ</b> eni s AEF-om.                                                                             |
|     | ISOBUS-TC u ovom slu <b>č</b> aju ne podr <b>ž</b> ava Jobrechnere koji nisu uskla <b>đ</b> eni s AEF-om.                                                                                                    |
| 2.7 | Parametar "Pojednostaviti prijenos zadane vrijednosti?"                                                                                                    |
|     | Opcionalni parametar. Standardno namješteno na "Ne".                                                                                                    |
|     | Kada aktivirate ovaj parametar, za novi se nalog mogu preuzeti zadane postavke posljednjeg naloga.<br>U tu svrhu morate postaviti parametar na "Da".                                                                                                    |
|     | Kada zatim izradite novi nalog, pojavljuje se sljede <b>ć</b> a poruka:                                                                                                    |

2

"Trebaju li se preuzeti zadane postavke za uređaj iz posljednjeg naloga?"

Potvrdite tu poruku kako biste preuzeli zadane postavke.

#### Parametar "Pojednostaviti prijenos zadane vrijednosti?"

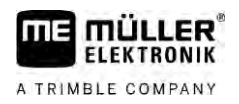

## 3 Odr**ž**avanje osnovnih podataka

Osnovni podaci oni su podaci koji se nalaze na SD-kartici i koji su potrebni za detaljniju specifikaciju naloga. Ovisno o načinu rada koji upotrebljavate možete održavati različite osnovne podatke.

Način uvoza osnovnih podataka na SD-karticu:

- S kartice za planiranje zemljišta možete spremiti osnovne podatke s kartice za planiranje zemljišta na USB-memorijski štapić. Kada umetnete USB-memorijski štapić u terminal, podaci se automatski prenose na SD-karticu.
- Možete izraditi osnovne podatke na terminalu ili ih uvesti iz Shape datoteke [→ 20] i spremiti na SD-karticu. Nedostatak ove metode je to što se podaci ne mogu čitati vanjskim programom. Ne mogu se ni izbrisati.

### NAPOMENA

Gubitak podataka

- Izrađujte podatke samo na jednom mjestu: ili na kartici za planiranje zemljišta ili na terminalu.
- Nemojte mijenjati metodu.

### NAPOMENA

Nekompatibilne kartice za planiranje zemljišta Ne može svaka kartica za planiranje zemljišta uvesti promijenjene osnovne podatke.

 Prije no što počnete mijenjati ili izrađivati osnovne podatke, provjerite može li vaša kartica za planiranje zemljišta uvoziti naloge s izmijenjenim podacima. U suprotnom se izrađeni osnovni podaci nakon izvoza na USB-memorijski štapić više neće moći uvesti na terminal.

Ne morate održavati osnovne podatke u svim kategorijama. Izbor ovisi o veličini pogona i svrsi upotrebe.

| Simbol     | Podaci           | Sadr <b>ž</b> ava                                                                                                    |  |
|------------|------------------|----------------------------------------------------------------------------------------------------|--|
|            | Kupci*           | Popisi s kupcima.                                                                                                    |  |
|            | Pogoni*          | Popisi s poljoprivrednim pogonima.                                                                                                    |  |
|            | Ure <b>đ</b> aji | Popisi s priklju <b>č</b> enim ISOBUS Jobrechnerima i drugim ure <b>đ</b> ajima <b>č</b> ije vrijeme<br>rada <b>ž</b> elite izra <b>č</b> unati. |  |
| é          | Grupe proizvoda* | Popisi s grupama proizvoda, primjerice: gnojiva, sredstva za za <b>š</b> titu bilja i<br>pomo <b>ć</b> ni proizvodi.                             |  |
|            | Polja* [→ 18]    | Nazivi polja, veli <b>č</b> ine polja, aplikacijske karte [→ 15], GPS koordinate: granica<br>polja, prepreka, navigacijskih linija i ostalog.    |  |
|            |                  | Korisno za osobe koje rade s programima TRACK-Leader ili FIELD-Nav i<br>uvijek obra <b>đ</b> uju ista polja.                                     |  |
| <b>B</b> O | Radnik*          | Popisi s radnicima                                                                                                    |  |
|            |                  |                                                                                                    |  |

### Mogu**ć**i osnovni podaci

\* – Opcionalni osnovni podaci.

Postupak

3.1

- Postupak izrade novih osnovnih podataka na terminalu:
  - 1

1.

- Otvorite aplikaciju ISOBUS-TC.

- Dodirnite gumb s osnovnim podacima koje želite promijeniti.
   ⇒ Pojavljuje se popis s već postojećim podacima odabrane vrste.
   ⇒ Na desnoj se strani pojavljuju simboli funkcije koji vam pokazuju što možete obrađivati.
- 3. Dodirnite simbol funkcije s plusom kako biste izradili novi skup podataka.
- 4. Dodirnite simbol funkcije s olovkom kako biste obradili skup podataka.
- 5. → Nakon konfiguracije napustite masku.
   ⇒ Bit ćete upitani želite li spremiti izmjenu.

## Uporaba aplikacijskih karata

Aplikacijske karte predstavljaju karte koje sadržavaju informacije o tome koliko proizvoda (gnojiva, sjemena, sredstva za zaštitu bilja) treba dozirati na jednom dijelu polja.

Kada je aplikacijska kartica u**č**itana, softver provjerava na osnovu GPS-koordinacija vozila, koje koli**č**ine ispu**š**tanja materijala su prema aplikacijskoj kartici potrebne te prenosi informaciju na ISOBUS-Jobrechner.

### NAPOMENA

Stopa popunjenosti terminala

Broj upotrijebljenih aplikacijskih karti kao i njihova struktura može jako utjecati na stopu popunjenosti terminala.

• Pri izradi aplikacijskih karti pripazite da su karte optimizirane za područje primjene i strojeve u uporabi.

Terminal može otvoriti aplikacijske karte u dva formata:

- Format shape (\*.shp)
  - Za otvaranje aplikacijske karte u formatu shape koristi se aplikacija ISOBUS-TC.
  - Moguće je uvesti više aplikacijskih karti.
  - Uvijek se može koristiti samo jedna aplikacijska karta. Ako želite upotrijebiti više od jedne aplikacijske karte, potrebna vam je licenca MULTI-Control. Tako na radnim uređajima s više od jednog uređaja za doziranje za svaki uređaj za doziranje možete upotrebljavati po jednu aplikacijsku kartu. Postupak je opisan u uputama za MULTI-Control.
- Format ISO XML
  - Aplikacijska karta mora se dodati na računalu na ISO-XML-nalog.
  - Aplikacijska karta može se koristiti samo zajedno s ISO-XML-nalogom preko ISOBUS-TC.
  - Format podržava sve ISOBUS Jobrechnere, bez obzira na proizvođača.
  - U jednom se nalogu može upotrijebiti više aplikacijskih karata. Tako na radnim uređajima s više od jednog uređaja za doziranje za svaki uređaj za doziranje možete upotrebljavati po jednu aplikacijsku kartu. Za to vam je potrebna licenca MULTI-Control. Postupak je opisan u uputama za MULTI-Control.

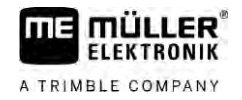

| 3.1.1    | Uvoz shape aplikacijske karte                                                                                                    |  |  |  |
|----------|----------------------------------------------------------------------------------------------------|--|--|--|
|          | Za jedno polje možete uvesti više od jedne aplikacijske karte                                                                                                    |  |  |  |
| Postunak | $\Omega$ vako uvozite anlikacijsku kartu:                                                                                                    |  |  |  |
| rostopak | $\mathbf{V}$ Licenca za ISOBUS-TC mora biti aktivirana                                                                                                    |  |  |  |
|          | 1. Koniraite shape anlikaciisku kartu u manu. SHP" na USB-memoriiski štanić                                                                                                    |  |  |  |
|          | <ol> <li>Hopitalie shape apinacijska kata a mapa "shiti na eleb memorijski etapie.</li> <li>Ilmetnite IISB-memorijski štanić.</li> </ol>                                                                                                    |  |  |  |
|          |                                                                                                    |  |  |  |
|          | 3. – Otvorite aplikaciju ISOBUS-TC.                                                                                                    |  |  |  |
|          | 4. Dodirnite "Polja".                                                                                                    |  |  |  |
|          | 5. Ako još niste kreirali polje, onda ga kreirajte. [→ 19]                                                                                                    |  |  |  |
|          | <ul> <li>6. Dodirnite polje za koje želite učitati aplikacijsku kartu.</li> <li>⇒ Pojavljuju se svojstva polja. Na toj stranici vidite prethodno unesene podatke i neke simbole funkcije.</li> <li>⇒ Ako je za to polje već aktivirana aplikacijska karta, onda će se njezino ime pojaviti u retku "Aplikacijska karta". Bez obzira na to možete uvesti još jednu.</li> </ul> |  |  |  |
|          | 7. Otvorite prikaz uvoza.                                                                                                    |  |  |  |
|          | <ul> <li>B. Dodirnite opciju "Tip podataka"</li> <li>⇒ Pojavljuje se popis s mogućim tipovima podataka.</li> </ul>                                                                                                    |  |  |  |
|          | 9. Odaberite opciju "Aplikacijska karta".                                                                                                    |  |  |  |
|          | 10. Dodirnite "Odabir datoteke".                                                                                                    |  |  |  |
|          | <ul> <li>11. Odaberite željenu aplikacijsku kartu.</li> <li>⇒ Pojavljuje se maska sa svojstvima aplikacijske karte.</li> </ul>                                                                                                    |  |  |  |
|          | 12. Kod prvog uvoza aplikacijske karte najprije dodirnite "Odabir stupca" da biste odabrali stupac sa<br>zadanom vrijednosti pa potom idite na "Odabir jedinice" da biste odabrali jedinicu. Kod budućih<br>uvoza te će se vrijednosti automatski odabrati.                                                                                                    |  |  |  |
|          | 13. – Iza <b>đ</b> ite iz maske.                                                                                                    |  |  |  |
|          | 14. Pojavljuje se slika pregleda aplikacijske karte.                                                                                                    |  |  |  |
|          | 15. – Iza <b>đ</b> ite iz maske.                                                                                                    |  |  |  |
|          | 16. Bit <b>ć</b> ete upitani <b>ž</b> elite li uvesti datoteku.                                                                                                    |  |  |  |
|          | 17. Potvrdite.                                                                                                    |  |  |  |
|          | 18. Aplikacijska je karta u <b>č</b> itana i spremljena u podatke o polju.                                                                                                    |  |  |  |
| 3.1.2    | Odabir shape aplikacijske karte                                                                                                    |  |  |  |
|          | Za svako polje mo <b>ž</b> ete uvesti ve <b>ć</b> i broj aplikacijskih karata. Prije rada morate aktivirati pravu<br>aplikacijsku kartu.                                                                                                    |  |  |  |

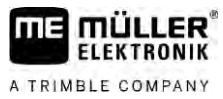

|          | Ako je uvezena samo jedna aplikacijska karta, ona se automatski aktivira pri pokretanju. Ovisno o<br>na <b>č</b> inu rada koji upotrebljavate, aplikacijska karta aktivira se ili pri pokretanju nekog polja (u na <b>č</b> inu<br>rada "Standardno") ili pri pokretanju naloga (u na <b>č</b> inu rada "Napredno"). |  |  |  |
|----------|----------------------------------------------------------------------------------------------------|--|--|--|
| Postupak | Ovako aktivirate aplikacijsku kartu:                                                                                                    |  |  |  |
|          | ☑ Uvezli ste više aplikacijskih karata.                                                                                                    |  |  |  |
|          | 1. – Otvorite aplikaciju ISOBUS-TC.                                                                                                    |  |  |  |
|          | 2. Dodirnite "Polja".                                                                                                    |  |  |  |
|          | <ul> <li>Dodirnite polje koje želite obrađivati.</li> <li>⇒ Pojavljuju se svojstva polja.</li> <li>⇒ Ako je za to polje već aktivirana aplikacijska karta, onda će se njezino ime pojaviti u retku "Aplikacijska karta".</li> </ul>                                                                                  |  |  |  |
|          | 4. Dodirnite "Aplikacijsku kartu".                                                                                                    |  |  |  |
|          | 5. Odaberite jednu aplikacijsku kartu.                                                                                                    |  |  |  |
|          | ⇒ Ako ovo polje aktivirate, koristit će se ta aplikacijska karta.                                                                                                    |  |  |  |
| 3.1.3    | Obrada shape aplikacijske karte                                                                                                    |  |  |  |
|          | <ul> <li>Nakon uvoza aplikacijske kartice, možete:</li> <li>promijeniti sve vrijednosti za jedan određeni procenat, ili</li> <li>promijeniti izabrane vrijednosti za jedan apsolutni broj.</li> </ul>                                                                                                    |  |  |  |
| Postupak | Ovako mijenjate sve vrijednosti istovremeno:                                                                                                    |  |  |  |
|          | 1. – Otvorite aplikaciju ISOBUS-TC.                                                                                                    |  |  |  |
|          | 2. Dodirnite "Polja".                                                                                                    |  |  |  |
|          | <ol> <li>Dodirnite polje koje želite obrađivati.</li> </ol>                                                                                                    |  |  |  |
|          | 4. Dodirnite                                                                                                    |  |  |  |
|          | 5. Dodirnite                                                                                                    |  |  |  |
|          | <ol> <li>Upišite koje vrijednosti želite promijeniti. Na primjer: 50 % = prepolovljivanje, 200 % =<br/>udvostručavanje</li> </ol>                                                                                                    |  |  |  |
|          | <ul> <li>7 Potvrdite.</li> <li>⇒ Pojavljuje se maska "Aplikacijske karte".</li> <li>⇒ Sve su vrijednosti izmijenjene.</li> </ul>                                                                                                    |  |  |  |
|          | ⇒ Za spremanje postavki napustite masku.                                                                                                    |  |  |  |
| Postupak | Ovako mijenjate izabranu vrijednost:                                                                                                    |  |  |  |
|          | 1. – Otvorite aplikaciju ISOBUS-TC.                                                                                                    |  |  |  |
|          | 2. Dodirnite "Polja".                                                                                                    |  |  |  |
|          | <ol> <li>Dodirnite polje koje želite obrađivati.</li> </ol>                                                                                                    |  |  |  |

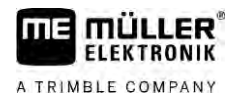

- 4. Dodirnite
- 5. U stupcu sa zadanim vrijednostima (lijevo) dodirnite vrijednost koju želite promijeniti. ⇒ Pojavljuje se tipkovnica.
- 6. Upišite novu vrijednost.
- $\checkmark$ - Potvrdite. 7.
  - ⇒ Pojavljuje se maska "Aplikacijske karte".
  - ⇒ U promijenjenom redu pojavljuje se nova vrijednost.

5

8.

- Za spremanje postavki napustite masku.

### 3.2

### Korištenje polja i shp podataka

U kategoriji "polja" možete kreirati sva polja koja obrađujete. Za svako polje možete pohraniti sljedeća svojstva:

- Naziv polja
- Parcela
- Površina
- Granica polja
- Navigacijske linije
- Zapis navigacijskih linija
- Prepreka
- Aplikacijska karta (potrebna je licenca za ISOBUS-TC)

| Simbol | Funkcija                                                   |
|--------|------------------------------------------------------------|
|        | Izra <b>đ</b> uje se novo polje.                           |
|        | Aktivira se polje.                                         |
|        | Deaktivira se polje.                                       |
|        | Omogu <b>ć</b> uje obradu svojstva polja.                  |
|        | Brisanje polja.<br>Simbol se pojavljuje samo ako dodirnete |
|        | Omogu <b>ć</b> uje uvoz podataka polja.                    |
|        | Prikazuje u <b>č</b> itanu aplikacijsku kartu.             |
|        | Prikazuje uvezene podatke polja.                           |
|        | Omogu <b>ć</b> uje izvoz podataka polja.                   |

| Simbol | Funkcija                                |  |
|--------|-----------------------------------------|--|
|        | Simbol se pojavljuje samo ako dodirnete |  |
| ×      | Brisanje odabranih podataka.            |  |
| •••    | Simbol se pojavljuje samo ako dodirnete |  |

Ako dodate polje nekom nalogu mo**ž**ete upotrebljavati sve osobine polja koje spremite na taj na**č**in tijekom rada u TRACK-Leaderu.

Ako upotrebljavate aplikacijsku kartu, možete napraviti sljedeće:

- Možete izraditi polja na terminalu i dodati ih nalogu. Time se automatski upotrebljavaju svi podaci spremljeni u profil polja.
- Nakon rada možete uvesti nove podatke polja u karticu za planiranje zemljišta.

### 3.2.2 Kreiranje polja

Postupak

Svrha

Postupak kreiranja novog polja:

- 1. Otvorite aplikaciju ISOBUS-TC.
- 2. Dodirnite "Polja".

➡ Pojavljuje se popis s već kreiranim poljima. Za svako polje mogu se pohraniti neki podaci o polju. Na primjer: podaci o polju, površina, granica polja, aplikacijska karta i prepreke. Tim podacima možete pristupiti ako ćete u budućnosti obrađivati isto polje.

- 3.
  - Izradite novo polje.
  - ➡ Pojavljuje se obrazac za unos podataka.
- 4. U gornjem retku unesite naziv polja.

→ Papustite prikaz.
 ⇒ Bit ćete upitani želite li spremiti izmjenu.

6. Potvrdite.

5.

➡ Prikazuje se popis s kreiranim poljima. Novo polje prikazuje se na donjem rubu. Svako polje dobiva jedinstveni PFD broj. Polja su sortirana prema tim brojevima. Broj je naveden u popisu polja iznad odgovarajućeg naziva polja. Osim toga broj se vidi u zaglavlju kada otvorite polje.

#### PFD brojevi

Svaki PFD broj dodjeljuje se samo jednom. Čak i ako polje izbrišete, njegov PFD broj neće se ponovno koristiti.

Taj se broj kod obra**đ**ivanja polja u TRACK-Leaderu dodjeljuje i kod spremanja podataka o polju u ngstore bazu podataka te se dodaje nazivu polja.

Primjer:

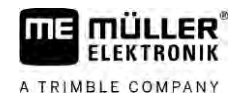

Obrade polja PFD1 pohranjuju se u aplikaciji TRACK-Leader pod "ISOBUS-TC--1". Obrade polja PFD50 pohranjuju se u aplikaciji TRACK-Leader pod "ISOBUS-TC--50".

3.2.3

Postupak

#### Uvoz podataka o polju (\*.shp)

### NAPOMENA

Uvoz granica polja

Za svako bi se polje svaki puta trebala uvesti samo jedna granica polja da bi se osigurao pravilan rad terminala.

• Ako je moguće, za svako polje uvezite samo jednu granicu polja. Svaka granica polja smije sadržavati više površina otoka.

Postupak uvoza podataka o polju:

- ☑ Shp datoteke jesu u formatu WGS84.
- 1. Kopirajte podatke o polju koji se trebaju uvesti u mapu SHP na USB-memoriji.
- 2. Umetnite USB-memoriju.
- Otvorite aplikaciju ISOBUS-TC. 3.
- 4. Dodirnite "Polja"
- 5. Ako još niste kreirali polje, onda ga kreirajte.  $[\rightarrow 19]$
- 6. Dodirnite polje za koje želite učitati shp podatke.
  - ⇒ Pojavljuju se svojstva polja. Na toj stranici vidite prethodno unesene podatke i neke simbole funkcije
- 7. - Otvorite prikaz uvoza.
- 8. Dodirnite "Tip podataka"

⇒ Pojavljuje se popis s mogućim tipovima podataka.

- 9. Odaberite vrstu podataka polja koje želite učitati.
- 10. Dodirnite "Odabir datoteke".
- 11. Odaberite datoteku.

⇒ Pojavljuje se pregled uvezenih podataka.

12 - Napustite prikaz.

⇒ Pojavljuje se poruka "Treba li uvesti odabranu datoteku?".

- 13. "Da" Potvrdite.
- 14. Ponovite postupak uvoza kod ostalih podataka polja.
  - ⇒ Pregled uvezenih podataka se proširuje.
- ⇒ Učitavaju se svi željeni podaci o polju.

Ako sada aktivirate polje, možete pokrenuti novu navigaciju s učitanim podacima polja.

### Izvoz podataka polja

Postupak

3.2.4

## Postupak izvoza podataka polja:

1. Umetnite USB-memorijski štapić.

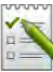

- 2. Otvorite aplikaciju ISOBUS-TC.
- 3. Dodirnite "Polja".
  - $\Rightarrow~$  Pojavljuje se popis s već kreiranim poljima.
- 4. Dodirnite polje čije podatke želite izvesti.
  - ➡ Pojavljuju se svojstva polja. Na toj stranici vidite prethodno unesene podatke i neke simbole funkcije.
- 5. Otvorite prikaz polja.
- 6. Otvorite popis svih podataka polja.
- 7. Zwezite podatke polja.
- ➡ Podaci polja izvoze se u mapu "SHP" na USB-memorijskom štapiću u obliku datoteka formata shape.

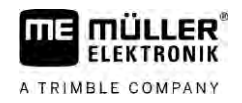

#### Brze upute 4

| 4 |   | 1 |
|---|---|---|
|   | ٠ |   |

### Brze upute za korisnike kartica za planiranje zemljišta

Postupak

Imate USB-memorijski štapić s ISO-XML-nalogom koji ste izradili s pomoću kartice za planiranje zemljišta. Izradili ste nalog s pomoću parametara koje ste prethodno prenijeli s terminala.  $[\rightarrow 24]$ 

#### ☑ Parametar "Način rada" namjestili ste na "Napredno". [→ 11]

- 1. Umetnite USB-memorijski štapić s nalogom u terminal.
  - Otvorite aplikaciju ISOBUS-TC. ⇒ Mapa Taskdata prenosi se s USB-memorijskog štapića na SD-karticu.
- 3. Dodirnite opciju "Nalozi".
- 4. Dodirnite nalog koji želite urediti.
  - ⇒ Pojavljuju se podaci naloga.

2.

5.

- Pokrenite nalog.
  - ⇒ Nalog se pokreće.
  - ⇒ ISOBUS Jobrechner priključen na terminal automatski se dodaje nalogu.
  - ⇒ Zadane vrijednosti prenose se na ISOBUS Jobrechner.
  - ⇒ Granice polja, aplikacijske karte i drugi podaci polja prenose se na TRACK-Leader.

## Brze upute za korisnike bez kartice za planiranje zemljišta

Ako radite bez kartice za planiranje zemljišta, morate održavati osnovne podatke poput naziva polja ili naziva kupaca izravno na terminalu.

Postupak

4.2

- ☑ Parametar "Način rada" namjestili ste na "Napredno". [→ 11]

1.

- Otvorite aplikaciju ISOBUS-TC.
- 2. Dodirnite "Postavke".
- Izradite mapu "Taskdata". 3

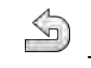

- Izađite iz maske. 4
- 5. Dodirnite opciju "Nalozi".
- da biste izradili novi nalog 6. Dodirnite ➡ Pojavljuje se obrazac za unos podataka naloga.
- 7. Ispunite obrazac.  $[\rightarrow 9]$  Možete i ostaviti obrazac neispunjenim i raditi s praznim nalogom. To ima smisla ako ne morate dokumentirati radove, ali morate pokrenuti novi nalog kako biste pokrenuli navigaciju u TRACK-Leaderu.
- Spremite nalog. 8.

➡ Pojavljuje se sljedeća poruka: "Želite li spremiti izmjene?"

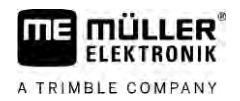

9. Za potvrdu, dodirnite "Da".

10. – Pokrenite nalog.

⇒ Nalog se pokreće.

- $\Rightarrow~$  ISOBUS Jobrechner priklju**č**en na terminal automatski se dodaje nalogu.
- ⇒ Zadane vrijednosti prenose se na ISOBUS Jobrechner.
- $\Rightarrow$  Granice polja, aplikacijske karte i drugi podaci polja prenose se na TRACK-Leader.
- 11. Uredite polje. Možete otvoriti neku drugu aplikaciju. ISOBUS-TC i dalje prenosi sve informacije u pozadini.
- 12. Nakon rada ponovno otvorite aplikaciju ISOBUS-TC.
  - ➡ Pojavljuje se maska s aktivnim nalogom. Ako se ne pojavi, na startnoj maski dodirnite "Akt. nalog".

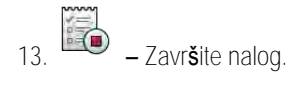

14. – Iza**đ**ite iz maske.

15. – Kako biste prenijeli podatke naloga na USB-memorijski štapić, dodirnite "Odjava".

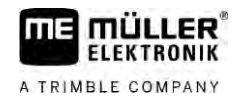

| 5                                                                                                    | Tijek rada s ISOBUS-TC-om                                                                                                    |
|----------------------------------------------------------------------------------------------------|----------------------------------------------------------------------------------------------------|
| 5.1                                                                                                    | Korak 1: Priprema nosa <b>č</b> a podataka                                                                                                    |
|                                                                                                    | Prije rada morate pripremiti nosač podataka koji se upotrebljava na va <b>š</b> em terminalu.                                                                                                    |
|                                                                                                    | Postupak se razlikuje ovisno o vašem načinu rada. Dodatne informacije nalaze se u nekom od<br>sljedećih poglavlja:<br>• Priprema nosača podataka za radove bez kartice za planiranje zemljišta<br>• Priprema nosača podataka za radove s karticom za planiranje zemljišta                                                                                                    |
| 5.1.1                                                                                                    | Priprema nosa <b>č</b> a podataka za radove bez kartice za planiranje zemlji <b>š</b> ta                                                                                                    |
| Ako radite bez kartice za planiranje zemljišta, prvo morate izraditi mapu "Taskdata" na<br>25] Zatim možete izraditi novi nalog. [→ 26] |                                                                                                    |
| 5.1.2                                                                                                    | Priprema nosa <b>č</b> a podataka za radove s karticom za planiranje zemlji <b>š</b> ta                                                                                                    |
|                                                                                                    | Ako radite s karticom za planiranje zemlji $\check{\mathbf{s}}$ ta, prvo morate provesti sljede $\acute{\mathbf{c}}$ e korake:                                                                                                    |
|                                                                                                    | <ol> <li>Izradite mapu Taskdata na SD-kartici. [→ 25]</li> </ol>                                                                                                    |
|                                                                                                    | <ol> <li>Izradite i pokrenite prazni nalog. Tako se spremaju sve relevantne informacije iz ISOBUS</li> <li>Jobrechnera kako biste ih mogli prenijeti na karticu za planiranje zemljišta. [→ 24]</li> </ol>                                                                                                    |
|                                                                                                    | 3. Odjavite USB- <b>memorijski štapić. [→</b> 36]                                                                                                    |
|                                                                                                    | 4. Uvezite taskdata.xml s USB-memorijskog štapića na karticu za planiranje zemljišta.                                                                                                    |
|                                                                                                    | 5. Izradite nalog na kartici za planiranje zemljišta.                                                                                                    |
|                                                                                                    | 6. Spremite nalog s kartice za planiranje zemljišta na USB-memorijski štapić.                                                                                                    |
|                                                                                                    | 7. USB-memorijski štapić umetnite u terminal.                                                                                                    |
|                                                                                                    | Postavke stroja za karticu za planiranje zemljišta izvesti                                                                                                    |
|                                                                                                    | Prije no što s karticom za planiranje zemljišta možete planirati naloge za ISOBUS Jobrechner, kartica<br>za planiranje zemljišta mora poznavati aktualni opis radnog uređaja. U to spada primjerice:<br>geometrija radnog uređaja, ID broj, radna širina, zapremnina.                                                                                                    |
|                                                                                                    | Kako biste prenijeli ove podatke na karticu za planiranje zemlji <b>š</b> ta, morate izraditi prazan nalog na<br>terminalu. ISOBUS-TC pi <b>š</b> e cijeli opis radnog ure <b>đ</b> aja u taskdata.xml s nalogom. Ovaj nalog morate<br>otvoriti s karticom za planiranje zemlji <b>š</b> ta.                                                                                                    |
| Kada izvr <b>š</b> iti?                                                                                                    | <ul> <li>Ovaj korak morate izvršiti u sljedećim slučajevima:</li> <li>Prije planiranja prvog naloga.</li> <li>Kada mijenjate odabrani parametar radnog uređaja u Jobrechneru. U to među ostalim spadaju:<br/>Radna širina, geometrija ili broj mlaznica. Kada aplikacija prepozna da je opis radnog uređaja u<br/>nalogu drugačiji od onog u Jobrechneru, nalog se ne može pokrenuti.</li> </ul> |
| Na <b>č</b> in funkcion                                                                                                    | iranja U ovom se koraku svi parametri pohranjeni u priklju <b>č</b> enom Jobrechneru pohranjuju u XML-datoteku.<br>Ti su podaci ozna <b>č</b> eni jedinstvenim ID brojem.                                                                                                    |
|                                                                                                    | Ovaj korak morate ponoviti svaki put za svaki poljoprivredni stroj koji je spreman za ISOBUS.                                                                                                    |

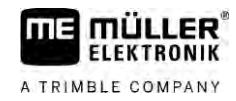

Postupak

| NAPOMENA                     |                                                                                                    |
|------------------------------|----------------------------------------------------------------------------------------------------|
| Ak<br>za<br>ra:<br>no<br>bro | o planirate nalog za radni uređaj, morate osigurati da se karakteristike radnog uređaja na kartici<br>planiranje zemljišta slažu s konfiguracijom radnog uređaja u ISOBUS Jobrechneru. Ako se<br>zlikuju parametri poput radne širine, geometrije i broja spremnika, radni podaci dodjeljuju se<br>vom radnom uređaju koji je izradio ISOBUS-TC. U tom slučaju možete nastaviti s radom, ali se<br>pjila moraju kasnije korigirati na kartici za planiranje zemljišta. |
| 0                            | Ako upotrebljavate radni ure <b>đ</b> aj razli <b>č</b> itih radnih <b>š</b> irina ili geometrije, izradite vlastiti profil na<br>kartici za planiranje zemlji <b>š</b> ta za svaku konfiguraciju.                                                                                                    |
| $\checkmark$                 | Priklju <b>č</b> ili ste terminal na Jobrechner radnog ure <b>đ</b> aja koji <b>ž</b> elite dodati osnovnim podacima.                                                                                                    |
| V                            | Konfigurirali ste Jobrechner.                                                                                                    |
| 1.                           | Umetnite prazni USB-memorijski <b>š</b> tapić u terminal.                                                                                                    |
| 2.                           | Izradite mapu "Taskdata". [→ 25]                                                                                                    |
| 3.                           | Izradite novi nalog. Ne morate upisivati nove podatke naloga u ovom nalogu. [ $ ightarrow$ 22]                                                                                                    |
| 4.                           | Pokrenite nalog.                                                                                                    |
| 5.                           | Dodirnite jedan od dodatnih prozora.<br>⇔ Aplikacija ISOBUS-TC pojavljuje se u dodatnom prozoru.                                                                                                    |
| 6.                           | Pri <b>č</b> ekajte dok se u prozoru ne pojavi i brojilo.                                                                                                    |
| 7.                           | Dodirnite brojilo.<br>⇔ Aplikacija ISOBUS-TC pojavljuje se u glavnom prozoru.                                                                                                    |
| 8.                           | – Zavr <b>š</b> ite nalog.                                                                                                    |
| 9.                           | – Iza <b>đ</b> ite iz maske.                                                                                                    |
| 10                           | . – Iza <b>đ</b> ite iz maske.                                                                                                    |
| 11                           | . – Odjavite USB-memorijski <b>š</b> tapi <b>ć</b> .                                                                                                    |
| 12                           | . Prenijeli ste parametre radnog ure <b>đ</b> aja na USB-memorijski <b>š</b> tapi <b>ć</b> . Podaci se nalaze u datoteci<br>Taskdata.xml.                                                                                                    |
| 13                           | . U <b>č</b> itajte nalog odn. datoteku Taskdata.xml s pomo <b>ć</b> u kartice za planiranje zemlji <b>š</b> ta.                                                                                                    |
| zr                           | ada mape "Taskdata"                                                                                                    |
| Ла<br>•                      | pa Taskdata slu <b>ž</b> i kao mjesto za spremanje za sve datoteke relevantne za ISOBUS-TC:<br>Datoteka sa svim nalozima i osnovnim podacima: taskdata.xml<br>Aplikacijske karte: bin datoteke                                                                                                    |
| Ло<br>Рс                     | rate izraditi mapu "Taskdata" ako su u modusu "Napredni" zasivljena sva polja osim gumba<br>stavke".                                                                                                    |
| 1.                           | – Otvorite aplikaciju ISOBUS-TC putem izbornog menija.                                                                                                    |
| 2                            | Dodirnite Postavke"                                                                                                    |

5.1.3

Postupak

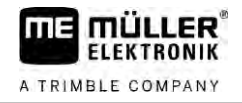

 Izradite mapu "Taskdata". Ako se ne pojavi ovaj simbol funkcije, mapa već postoji na SD-kartici.

#### 5.2

### Korak 2: Izrada naloga

Nakon što ste pripremili nosač podataka, morate izraditi novi nalog.

Ako ste izradili naloge na kartici za planiranje zemljišta, možete zanemariti ovo poglavlje. Umetnite USB-memorijski štapić u terminal i čitajte dalje od ovog mjesta: Korak 4: Nalog pokrenuti [ $\rightarrow$  29]

Postupak

#### Postupak izrade novog naloga:

- 1. E otvorite aplikaciju ISOBUS-TC putem izbornog menija.
- Dodirnite opciju "Nalozi".
   ⇒ Pojavljuje se maska "Nalozi".
- 3. Sada imate dvije mogućnosti:
- 4. Mogu**ć**nost a:
- Izradite novi nalog
- $\Rightarrow\,$  Na zaslonu se pojavljuje vi $\mathbf{\check{s}}$ e parametara ovog naloga.
- ⇒ Novi nalog je imenovan od terminala s aktualnim datumom i vremenom.
- Mogućnost b: Kopirajte nalog. U kopiranom nalogu možete preuzeti ili izmijeniti sve podatke originalnoga naloga i uređivati ih kao novi nalog.

⇒ Novi nalog se dodaje u listu i označava zvjezdicom kao kopija.

#### ⇒ Izradili ste novi nalog

Sada imate sljedeće mogućnosti:

- Nalog možete napuniti s podacima naloga. [→ 26]
- Možete pokrenuti nalog. [→ 29]
- Možete memorirati nalog.

## Korak 3: Podatke naloga upisati i sa**č**uvati

Podaci naloga predstavljaju precizne karakteristike nekog naloga koje možete sažeti u obrazac. Na ovaj način možete detaljnije opisati svaki nalog i tako precizno dokumentirati što radite, za koga radite i kako se pritom trebaju ponašati priključeni ISOBUS Jobrechneri.

Podaci naloga dakle s jedne strane služe usavršavaju vlastite dokumentacije. S druge strane, služe za zadavanje radnih parametara uključenim ISOBUS Jobrechnerima i aplikacijama.

Postoje dvije vrste podataka naloga:

- Statički podaci naloga ti se podaci jednom izrađuju na kartici za planiranje ili na nosaču podataka terminala i više se ne mijenjaju. To su podaci poput imena kupaca, adresa, polja. Jednokratno se dodjeljuju nekom nalogu i više se ne mogu promijeniti nakon pokretanja naloga.
- Dinamični podaci naloga ovi se podaci naloga mogu mijenjati tijekom rada. Djelomično se dobivaju automatski (priključeni uređaji, brojila, raspored uređaja) ili ih unosi korisnik (faza naloga, radnik)

Sljedeća tablica pokazuje kada možete mijenjati koje podatke naloga.

5.3

Trenutak u kojem je moguća izmjena

| Parametar                      | Nalog je nov i jo <b>š</b><br>nije spremljen | Nalog je ve <b>ć</b><br>spremljen | Nalog je<br>pokrenut |
|--------------------------------|----------------------------------------------|-----------------------------------|----------------------|
| Ozna <b>č</b> nik              | +                                            | -                                 | -                    |
| Кирас                          | +                                            | -                                 | -                    |
| Farma                          | +                                            | -                                 | -                    |
| Polje                          | +                                            | -                                 | -                    |
| Ure <b>đ</b> aji               | +                                            | +                                 | +                    |
| Zadane vrijednosti             | +                                            | +                                 | +                    |
| Odgovorna osoba                | +                                            | -                                 | -                    |
| Radnik                         | +                                            | +                                 | +                    |
| Radni postupak                 | +                                            | -                                 | -                    |
| Punjenje / pra <b>ž</b> njenje | -                                            | -                                 | +                    |
| Brojilo                        | -                                            | -                                 | +                    |
| Raspored ure <b>đ</b> aja      | -                                            | +                                 | +                    |
| Senzori                        | -                                            | +                                 | +                    |

U sljedećim se poglavljima opisuje kako se mijenjaju podaci naloga u nalozima koji još nisu pokrenuti.

Čim pokrenete nalog, pročitajte poglavlje: Korak 5: Aplikaciju ISOBUS-TC koristiti za vrijeme rada [→ 29]

5.3.1

#### Unos podataka naloga u novi nalog

Postupak

 $\blacksquare$  Izradili ste novi nalog, ali ga jo<br/>š niste spremili.

☑ Pozvali ste masku "Podaci naloga":

| R | 2017-02-08 08:11:00             |  |
|---|---------------------------------|--|
|   | Označnik<br>2017-02-08 08:11:00 |  |
| 0 | Кирас                           |  |
|   | Farma                           |  |
|   | Polje                           |  |
|   | Uređaji                         |  |

- 1. Dodirnite opciju "Označnik".
  - ⇒ Pojavljuje se tipkovnica.
  - ⇒ Ako ne vidite polje "Označnik", možda je nalog već spremljen.
- 2. Dajte nalogu naziv.

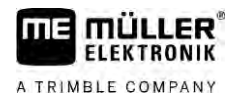

|          | <ul> <li>4. Ako želite dokumentirati što radite na kojem polju i za koga, dodirnite jednu od sljedećih kategorija: kupac, farma, polje. To nije obavezno.</li> <li>⇒ Pojavljuje se popis kupaca, farmi i polja izrađenih u osnovnim podacima.</li> <li>⇒ Ako je popis prazan, to znači da su osnovni podaci prazni. U tom slučaju pročitajte ovo poglavlje: Održavanje osnovnih podataka [→ 14]</li> </ul> |
|----------|----------------------------------------------------------------------------------------------------|
|          | 5. S popisa odaberite podatke koji odgovaraju va <b>š</b> em nalogu.                                                                                                    |
|          | <ol> <li>U ovom koraku zanemarite kategorije "Uređaji", "Zadane vrijednosti" i "Radni postupak". Pri<br/>pokretanju naloga terminal automatski prepoznaje koji su uređaji priključeni. Tada možete unijeti<br/>i zadane vrijednosti.</li> </ol>                                                                                                    |
|          | <ul> <li>7. → Napustite obrazac.</li> <li>⇒ Pojavljuje se sljedeća poruka: "Želite li spremiti izmjene?"</li> </ul>                                                                                                    |
|          | 8. Potvrdite.                                                                                                    |
|          | ⇒ Unijeli ste podatke naloga i spremili nalog.                                                                                                    |
| 5.3.2    | Prikaz podataka o nalogu                                                                                                    |
|          | Nije va <b>ž</b> no jeste li izradili nalog na terminalu ili na kartici za planiranje. Uvijek mo <b>ž</b> ete pogledati<br>detalje.                                                                                                    |
| Postupak | Postupak prikaza vi <b>š</b> e informacija o podacima naloga:                                                                                                    |
|          | ☑ Pozvali ste masku "Podaci naloga".                                                                                                    |
|          | ☑ Nalog je već spremljen.                                                                                                    |
|          | <ol> <li>Kratko dodirnite redak s podacima naloga: kupac, farma, polje, radnik. Redak mora sadržavati<br/>podatke.</li> <li>⇒ Pojavljuje se obrazac s detaljnim informacijama.</li> </ol>                                                                                                    |
| 5.3.3    | Izmjena stati <b>č</b> kih podataka naloga                                                                                                    |
|          | U ovom je poglavlju opisan postupak izmjene stati <b>č</b> kih podataka naloga koji je spremljen, ali jo <b>š</b> nije<br>pokrenut. Primjer je kopija naloga. Ako je nalog ve <b>ć</b> pokrenut, statički podaci ne mogu se vi <b>š</b> e<br>izmijeniti.                                                                                                    |
| Postupak | ☑ Pozvali ste masku "Nalozi".                                                                                                    |
|          | <ol> <li>Dodirnite postojeći nalog.</li> <li>⇒ Pojavljuje se maska s podacima naloga.</li> </ol>                                                                                                    |
|          | <ol> <li>Dodirnite simbol da biste uredili podatke naloga.</li> <li>⇒ Statički podaci naloga više nisu zasivljeni i mogu se uređivati.</li> </ol>                                                                                                    |
|          | 3. Dodirnite željene podatke naloga da biste ih izmijenili.                                                                                                    |
|          | <ul> <li>4. → Napustite obrazac.</li> <li>⇒ Pojavljuje se sljedeća poruka: "Želite li spremiti izmjene?"</li> </ul>                                                                                                    |
|          | 5. Potvrdite.                                                                                                    |
|          | ➡ Izmijenili ste podatke naloga.                                                                                                    |

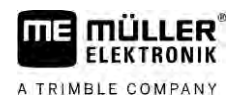

| 5.4      | Korak 4: Nalog pokrenuti                                                                                                    |
|----------|----------------------------------------------------------------------------------------------------|
|          | Svaki nalog mo <b>ž</b> ete pokrenuti nezavisno od njegovog statusa.                                                                                                    |
| Postupak | 1. – Otvorite aplikaciju ISOBUS-TC.                                                                                                    |
|          | 2. Dodirnite opciju "Nalozi".                                                                                                    |
|          | 3. Dodirnite nalog koji <b>ž</b> elite pokrenuti.                                                                                                    |
|          | <ul> <li>4. – Pokrenite nalog.</li> <li>⇒ Mijenja se boja simbola naloga.</li> </ul>                                                                                                    |
|          | ➡ Pokrenuli ste nalog.                                                                                                    |
|          | <ul> <li>Sada imate sljedeće mogućnosti:</li> <li>Unos zadanih vrijednosti [→ 29]</li> <li>Odabir uređaja koji sudjeluju [→ 30]</li> <li>Raspored uređaja konfigurirati [→ 30]</li> <li>Evidencija vremena rada radnika [→ 32]</li> <li>Odabrati fazu obrade naloga [→ 33]</li> <li>Punjenje i pražnjenje dokumentirati [→ 34]</li> <li>Zaustavljanje rada i naloga [→ 35]</li> </ul>                                                                                 |
| 5.5      | Korak 5: Aplikaciju ISOBUS-TC koristiti za vrijeme rada                                                                                                    |
| 5.5.1    | Unos zadanih vrijednosti                                                                                                    |
|          | Ako <b>ž</b> elite unijeti zadanu vrijednost za ISOBUS Jobrechner, mo <b>ž</b> ete to u <b>č</b> initi putem naloga (način<br>rada "Napredno") ili putem polja (način rada "Standardno"). Zadana vrijednost pokazuje ISOBUS<br>Jobrechneru koliko ure <b>đ</b> aji za doziranje radnog ure <b>đ</b> aja trebaju nanositi.                                                                                                    |
|          | <ul> <li>Pritom imate sljedeće mogućnosti:</li> <li>Možete unijeti zadanu vrijednost u polje "Zadane vrijednosti" naloga. Ta se vrijednost prenosi na ISOBUS Jobrechner, tako da Jobrechner do kraja naloga radi s tim zadanim parametrom.</li> <li>Nalogu (na kartici za planiranje) ili polju (na terminalu) na kartici za planiranje možete dodati aplikacijsku kartu i zatim pokrenuti nalog ili polje na terminalu. U tom slučaju pazite na sljedeće:</li> </ul> |
|          | <ul> <li>Terminal Jobrechneru šalje samo zadane vrijednosti koje su željene na trenutačnom GPS položaju.</li> </ul>                                                                                                    |
|          | <ul> <li>Kada radite s aplikacijskim kartama, pod parametrom "Zadane vrijednosti" pojavljuje se<br/>samo prosječna zadana vrijednost.</li> </ul>                                                                                                    |
|          | <ul> <li>Pročitajte i: Uporaba aplikacijskih karata [→ 15]</li> </ul>                                                                                                    |
|          | <ul> <li>Na radnim uređajima s više od jednog uređaja za doziranje za svaki uređaj za doziranje možete<br/>unijeti jednu zadanu vrijednost. Međutim, za to vam je potrebna licenca MULTI-Control. Detaljniji<br/>opis nalazi se u uputama za MULTI-Control koje možete preuzeti s mrežne stranice.</li> </ul>                                                                                                    |
| Postupak | ☑ Nalog je započeo.                                                                                                    |
|          | 1. Dodirnite opciju "Zadane vrijednosti".                                                                                                    |

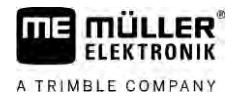

|          | 2. Dodirnite opciju: ✓                                                                                                    |
|----------|----------------------------------------------------------------------------------------------------|
|          | → Pojavijuje se maska "zaudna vrijednost .<br>3. Unesite zadanu vrijednost u nolie. Količina"                                                                                                    |
|          | <ol> <li>U polju "Jedinica" odaberite jedinicu u kojoj ste unijeli količinu. To mora biti jedinica s kojom<br/>može raditi uređaj za doziranje Jobrechnera.</li> </ol>                                                                                                    |
|          | 5. U polju "Element uređaja" odaberite kojem se uređaju za doziranje odn. kojem spremniku treba prenijeti zadana vrijednost. Ovaj je unos opcionalan i moguć samo kada ISOBUS Jobrechner nudi takvu mogućnost. Ako radni uređaj ima više uređaja za doziranje, za svaki uređaj za doziranje možete unijeti po jednu zadanu vrijednost. Ako ne odaberete uređaj za doziranje, zadana vrijednost prenosi se na sve uređaje za doziranje. |
|          | <ol> <li>U polju "Proizvod" odaberite što želite dozirati. Ovaj je unos opcionalan i moguć samo ako ste<br/>prethodno u osnovnim podacima izradili popis proizvoda ili ako ste ga prenijeli iz naloga.</li> </ol>                                                                                                    |
|          | 7. Ako <b>ž</b> elite dati detaljnije specifikacije komponenata od kojih se sastoji "Proizvod", dodirnite opciju                                                                                                    |
|          | <ul> <li>8. → Spremite podatke.</li> <li>⇒ Pojavljuje se maska "Zadane vrijednosti".</li> </ul>                                                                                                    |
|          | 9. Ako radni uređaj ima više uređaja za doziranje, sada možete unijeti dodatne zadane vrijednosti.                                                                                                    |
| 5.5.2    | Dodavanje ure <b>đ</b> aja                                                                                                    |
|          | Ako <b>ž</b> elite, nalogu možete dodati sve uređaje koje upotrebljavate za provedbu naloga. Tako možete<br>detaljno izračunati koliko ste vremena i za koje radove upotrebljavali uređaje.                                                                                                    |
|          | <ul> <li>Sljedeći se uređaji uvijek automatski dodaju:</li> <li>Tractor-ECU – Aplikacija instalirana na terminalu "Tractor-ECU". Trebate Tractor-ECU kako biste prenijeli geometriju traktora na TRACK-Leader.</li> <li>Priključeni ISOBUS Jobrechner – Terminal automatski prepoznaje koji je Jobrechner priključen.</li> </ul>                                                                                                    |
| Postupak | Postupak dodavanja novog ure <b>đ</b> aja:                                                                                                    |
|          | U osnovnim podacima nalaze se skupovi podataka s uređajima ili su priključeni ISOBUS<br>Jobrechneri.                                                                                                    |
|          | ☑ Nalog je pokrenut.                                                                                                    |
|          | 1. Otvorite aktualni nalog.                                                                                                    |
|          | 2. Dodirnite "Uređaji".                                                                                                    |
|          | 3. – Dodajte ure <b>đ</b> aj iz osnovnih podataka.                                                                                                    |
| 5.5.3    | Raspored ure <b>đ</b> aja konfigurirati                                                                                                    |
|          | Raspored uređaja pokazuje, iz kojih ISOBUS-Jobrechner-a terminal učitava geometriju priključenih<br>poljoprivrednih uređaja. Geometrija je potrebna, kako bi se izračunao na temelju GPS signala položaj<br>svih dijelova. Samo na taj način je moguće točno paralelno vođenje i uključivanje sekcije.                                                                                                    |

30302436a-02-HR

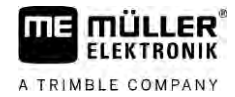

|    | ත්රීම Raspored uređaja                                                | S  |                                                 |
|----|-----------------------------------------------------------------------|----|-------------------------------------------------|
| 1  | 0xA00086000C403FD                                                     |    | 4                                               |
| 2  | Straga - nepoznato<br>Vučno njihalo                                   |    |                                                 |
| 3- | 0xA03280000C40833C<br>ME_Slurry_Tankc                                 | (  | 5)                                              |
|    | 40                                                                    |    | 0                                               |
|    | 0xA00880000C403FD6<br>Machine 2                                       |    | 6)                                              |
| 1  | Simbol traktora                                                       | 4  | ) ISO-ime traktora                              |
| 2  | Postoji priklju <b>č</b> ak izme <b>đ</b> u traktora i<br>Jobrechnera | (5 | ) Naziv Jobrechnera                             |
|    | – povezani uređaji                                                    |    |                                                 |
| 3  | Simbol ISOBUS Jobrechnera                                             | 6  | ) Ne moraju biti povezani svi uređaji na listi. |

U jednostavnim sustavima terminal može automatski podesiti raspored uređaja. Naročito, kada je ME-terminal jedini koji sadrži geometriju traktora.

U sljedećim slučajevima, međutim, to bi moglo biti potrebno za postavljanje rasporeda uređaja ručno :

- Ako je u traktorskoj kabini montiran Traktor-Jobrechner (Tractor-ECU), u kojem je pohranjena geometrija traktora. U tom slučaju morate odlučiti, koji se Traktor-ECU u rasporedu uređaja povezuje s drugim uređajima: aplikacijom ME-Terminal-a ili Jobrechner-a.
- Ako se sustav ISOBUS-Jobrechner-a ne može sam odrediti. Na primjer, ako traktor vuče više od jednog poljoprivrednog uređaja (npr.: kola za gnojivo i sejačica).
- Ako se veza s ISOBUS-Jobrechner-om prekinula, tijekom pokretanja ISO-XML-naloga. U većini slučajeva raspored uređaja se pravilno postavi, čim se ponovo priključi ISOBUS-Jobrechner.
- Ako se kod pokretanja terminala pojavljuje ova poruka o grešci: "Raspored uređaja nepotpun."
- Ako se na početku navigacije u TRACK-Leader pojavljuje sljedeća poruka o grešci: "Podaci uređaja se još učitavaju." Podešavanje rasporeda uređaja može otkloniti problem.

#### Raspored uređaja u načinu rada "Napredno"

Postupak

Postupak konfiguracije rasporeda uređaja pri upotrebi aplikacije ISOBUS-TC u načinu rada "Napredno":

☑ Priključeni su svi ISOBUS Jobrechneri i virtualni Jobrechneri potrebni za nalog.

- ☑ Nalog je započeo.
- 1. Otvorite aplikaciju ISOBUS-TC.
- Dodirnite opciju "Akt. nalog".
   ⇒ Pojavljuje se maska "Nalog".
- 3. Dodirnite "Raspored uređaja".
  - ⇒ Vi ste pozvali masku s rasporedom uređaja.
  - ➡ Pojavit će se lista sa svim priključenim uređajima na ISOBUS. Između uređaja pojavljuju se njihovi konektori.
- 4. Dodirnite unos u gornjem redu, za odabir prvog uređaja.

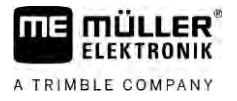

| 5. | Na drugom mjestu treba se pojaviti radni uređaj, koji je priključen na ME-Terminal. Dodirnite red | d |
|----|---------------------------------------------------------------------------------------------------|---|
|    | s drugim ure <b>đ</b> ajem i odaberite jedan.                                                     |   |

6. Između ta dva uređaja samo trebate odabrati odgovarajući konektor. Dodirnite u redu između dva uređaja i odaberite za svaki uređaj odgovarajući konektor.

S

7

1.

– Napustite masku da biste spremili unose.

#### Raspored uređaja u načinu rada "Standardno"

Postupak

Ovako konfigurirate raspored uređaja kada upotrebljavate aplikaciju ISOBUS-TC u načinu rada "Standardno":

Priključeni su svi ISOBUS Jobrechneri i virtualni Jobrechneri potrebni za polje.

1

- Otvorite aplikaciju ISOBUS-TC.
- Dodirnite "Uređaji".
   ⇒ Pojavljuje se maska "Uređaji".
- 3. Otvorite raspored ure**đ**aja.
  - ⇒ Vi ste pozvali masku s rasporedom uređaja.
  - ➡ Pojavit će se lista sa svim priključenim uređajima na ISOBUS. Između uređaja pojavljuju se njihovi konektori.
- 4. Dodirnite unos u gornjem redu, za odabir prvog uređaja.
- 5. Na drugom mjestu treba se pojaviti radni uređaj, koji je priključen na ME-Terminal. Dodirnite red s drugim uređajem i odaberite jedan.
- Između ta dva uređaja samo trebate odabrati odgovarajući konektor. Dodirnite redak između uređaja i za svaki uređaj odaberite odgovarajući konektor.
- 7. Napustite masku da biste spremili unose.

| 5.5.4    | Evidencija vremena rada radnika                                                                                                    |
|----------|----------------------------------------------------------------------------------------------------|
|          | Ako ste dodijelili nalog radnicima, pri pokretanju naloga po <b>č</b> inje se evidentirati njihovo vrijeme rada.<br>Tijekom rada mo <b>ž</b> ete zaustaviti i pokrenuti evidenciju vremena rada i dodavati nove radnike. |
|          | Upotrijebite ovu funkciju kada $\check{	extsf{z}}$ elite evidentirati tko je proveo radove.                                                                                                    |
| Postupak | Postupak zavr <b>š</b> etka evidencije vremena rada:                                                                                                    |
|          | ☑ Nalog je pokrenut.                                                                                                    |
|          | 1. Otvorite aktualni nalog.                                                                                                    |
|          | <ol> <li>Dodirnite opciju "Radnici".</li> <li>⇒ Pojavljuje se popis dodijeljenih radnika.</li> </ol>                                                                                                    |
|          | <ol> <li>Dodirnite ime radnika koji završava rad.</li> <li>⇒ Pojavljuje se maska s evidencijom vremena rada tog radnika.</li> </ol>                                                                                      |
|          | 4. Zavr <b>š</b> ite evidenciju vremena rada.                                                                                                    |

⇒ Vrijeme rada više se ne evidentira.

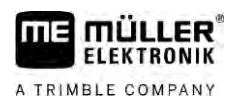

| Postupak | Postupak pokretanja evidencije vremena rada:                                                                                                    |
|----------|----------------------------------------------------------------------------------------------------|
|          | ☑ Nalog je pokrenut.                                                                                                    |
|          | 1. Otvorite aktualni nalog.                                                                                                    |
|          | <ol> <li>Dodirnite opciju "Radnici".</li> <li>⇒ Pojavljuje se popis dodijeljenih radnika.</li> </ol>                                                                                |
|          | <ol> <li>Dodirnite ime radnika koji započinje rad.</li> <li>⇒ Pojavljuje se maska s evidencijom vremena rada tog radnika.</li> </ol>                                                |
|          | 4. Or – Pokrenite evidenciju vremena rada.                                                                                                    |
|          | ⇒ Evidentira se vrijeme rada.                                                                                                    |
| Postupak | Postupak dodavanja novog radnika:                                                                                                    |
|          | ☑ Nalog je pokrenut.                                                                                                    |
|          | 1. Otvorite aktualni nalog.                                                                                                    |
|          | <ol> <li>Dodirnite opciju "Radnici".</li> <li>⇒ Pojavljuje se popis dodijeljenih radnika.</li> </ol>                                                                                |
|          | <ul> <li>3. → Dodirnite simbol funkcije kako biste dodali novog radnika.</li> <li>⇒ Pojavljuje se popis imena raspoloživih radnika.</li> </ul>                                      |
|          | 4. Dodirnite ime.                                                                                                    |
|          | <ul> <li>5. Potvrdite.</li> <li>⇒ Radnik se dodaje nalogu.</li> </ul>                                                                                                    |
|          | ⇒ Evidentira se vrijeme rada.                                                                                                    |
| 5.5.5    | Odabrati fazu obrade naloga                                                                                                    |
|          | Pode <b>š</b> avanjem faze obrade naloga, nalozi se mogu to <b>č</b> nije obra <b>č</b> unati.                                                                                      |
|          | Postoje sljede <b>ć</b> e faze: <ul> <li>Dolazak</li> <li>Priprema</li> <li>Vrijeme rada</li> <li>Pauza</li> <li>Vrijeme popravka</li> <li>Vrijeme prebacivanja</li> </ul>          |
| Postupak | ☑ Nalog je pokrenut.                                                                                                    |
|          | 1. Otvorite aktualni nalog.                                                                                                    |
|          | <ol> <li>Dodirnite opciju "Vrijeme rada". (Taj će se redak kasnije nazvati prema odabranoj fazi.)</li> <li>⇒ Pojavljuje se maska u kojoj vidite dosadašnji tijek radova.</li> </ol> |
|          | <ul> <li>3. → Dodajte novu fazu.</li> <li>⇒ Pojavljuje se popis s raspoloživim fazama.</li> </ul>                                                                                   |
|          | 4. Odaberite rad koji sada vr <b>š</b> ite.                                                                                                    |
|          | 5. Potvrdite.                                                                                                    |

33

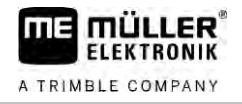

- ⇒ Nova se faza pojavljuje na pregledu.
- ⇒ Trenutačna se faza pojavljuje na samom vrhu.
- ⇒ Za svaku se fazu prikazuje zbroj vremena u toj fazi i zadnje vrijeme pokretanja.
- ⇒ Pri pokretanju naloga uvijek je aktivirana faza "Vrijeme rada".

### 5.5.6 Brojilo ISOBUS Jobrechnera

Norma ISO 11783 definira neke vrste brojila koja se mogu prenijeti s ISOBUS Jobrechnera na ISOBUS-TC. Tekstovi brojila nisu uvijek isti kod svih proizvođača i Jobrechnera.

Izračunate se vrijednosti uglavnom prenose u decimalnim jedinicama. ISOBUS-TC ništa ne korigira. To primjerice znači da vrijeme rada od 0,33 sata odgovara vremenu od 20 minuta. Uvijek se broji od početka do završetka naloga.

| Vrsta brojila                                            | Jedinica              | Napomene                       |
|----------------------------------------------------------|-----------------------|--------------------------------|
| Ukupna koli <b>č</b> ina                                 | L, kg, komad          |                                |
| Ukupni prinos                                            | L, kg, komad          |                                |
| Obrađena površina                                        | ha, m²                |                                |
| Prije <b>đ</b> eni put u radnom polo <b>ž</b> aju        | km, m, mm             | To je uglavnom ukupna dionica. |
| Prije <b>đ</b> eni put izvan radnog<br>polo <b>ž</b> aja | km, m, mm             |                                |
| Vrijeme u radnom polo <b>ž</b> aju                       | Sati, minute, sekunde |                                |
| Vrijeme izvan radnog polo <b>ž</b> aja                   | Sati, minute, sekunde |                                |

Brojilo vidite kada pomaknete aplikaciju ISOBUS-TC u dodatni prozor terminala.

Postupak

Postupak konfiguracije brojila:

☑ Nalog je pokrenut.

1. Dodirnite opciju "Akt. nalog".

#### 2. Dodirnite opciju "Brojilo".

- ⇒ Pojavljuje se popis s priključenim ISOBUS Jobrechnerima koji sudjeluju u nalogu.
- ➡ Ispod svakog Jobrechnera koji se pojavljuje možete odabrati koje brojilo treba prikazati u dodatnom prozoru. Ne odgovaraju sva brojila prozoru, pa pazite pri izboru. Brojila koja niste odabrali ne prikazuju se u dodatnom prozoru, ali se ipak dokumentiraju.

| 5.5.7     | Punjenje i pra <b>ž</b> njenje dokumentirati                                                                                     |
|-----------|----------------------------------------------------------------------------------------------------|
|           | Aplikacijom ISOBUS-TC možete dokumentirati punjenja i pražnjenja.                                                                |
|           | Te se informacije međutim ne izmjenjuju između ISOBUS Jobrechnera i aplikacije.                                                  |
| Primjer 1 | Nakon vaganja odvoznog vozila, svaki vozač može upisati, da je natovario 20 tona kukuruza.                                       |
| Primjer 2 | Nakon doziranja 5000 litara gnojiva, s jednim ne-ISO-vozilom za gnojivo, vozač može upisati ukupnu<br>količinu kao "Pražnjenje". |
| Postupak  | Na taj način dokumentirate punjenja i pražnjenja kada radite bez ISOBUS Jobrechnera:                                             |

A TRIMBLE COMPANY

☑ Nalog je pokrenut.

|          | 1. Dodirnite opciju "Akt. nalog".                                                                                                    |
|----------|----------------------------------------------------------------------------------------------------|
|          | 2. Dodirnite opciju "Punjenje/pražnjenje".                                                                                                    |
|          | <ul> <li>3. → Dodajte novi postupak.</li> <li>⇒ Pojavi se lista.</li> </ul>                                                                                                    |
|          | 4. Dodirnite unos ""                                                                                                    |
|          | <ul> <li>5. – Potvrdite.</li> <li>⇒ Pojavljuje se maska "Punjenje/pražnjenje".</li> </ul>                                                                                                    |
|          | 6. Ispunite polja.                                                                                                    |
|          | <ul> <li>7. → Spremite unos.</li> <li>⇒ Pojavljuje se sljedeća poruka: "Želite li spremiti izmjene?"</li> </ul>                                                                                                 |
|          | 8. Potvrdite.                                                                                                    |
| 5.6      | Korak 6: Rad zaustaviti                                                                                                    |
|          | U svako vrijeme mo <b>ž</b> ete zaustaviti nalog. Morate sami odlu <b>č</b> iti, je li ovaj nalog potpuno obra <b>đ</b> en, ili se<br>dalje mora obra <b>đ</b> ivati.                                           |
|          | Kada zaustavite rad, morate odlučiti, što se treba učiniti s nalogom. Ovisno o tome je li nalog potpuno<br>obrađen ili se mora dalje obraditi, možete učiniti sljedeće:<br>Zaustavite nalog<br>Pauzirajte nalog |
| 5.6.1    | Zaustavljanje naloga                                                                                                    |
| Postupak | ☑ Nalog je pokrenut.                                                                                                    |
|          | 1. Dodirnite opciju "Akt. nalog".                                                                                                    |
|          | 2. – Zaustavite nalog.                                                                                                    |
|          | ⇒ U maski "Nalozi" nalog se ozna <b>č</b> ava crveno.                                                                                                    |
| 5.6.2    | Nalog pauzirati                                                                                                    |
|          | Mo <b>ž</b> ete pauzirati svaki nalog kada prekinete rad, a nalog jo <b>š</b> nije zavr <b>š</b> en.                                                                                                    |
|          | Aktivan nalog pauzira se samo kada pokrenete drugi nalog.                                                                                                    |
|          | Aktivan nalog mo <b>ž</b> ete pauzirati i tako da najmanje 5 sekundi priti <b>šć</b> ete tipku za zaustavljanje.                                                                                                |
| 5.7      | Korak 7: Zaklju <b>č</b> ivanje dokumentacije                                                                                                    |
|          | Kada ste zavr <b>š</b> ili nalog ili skup naloga, mo <b>ž</b> ete izvesti rezultate.                                                                                                    |
|          | Pri tome imate sljede <b>ć</b> e mogu <b>ć</b> nosti:                                                                                                    |

### Korak 7: Zaključivanje dokumentacije

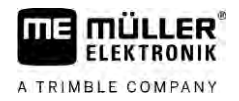

|          | <ul> <li>Možete prenijeti rezultate rada na osobno računalo u obliku tekstualne datoteke.</li> <li>Možete ispisati rezultate.</li> </ul>                                                                                                    |
|----------|----------------------------------------------------------------------------------------------------|
| 5.7.1    | Naloge prenijeti s jednim USB-memorijskim <b>š</b> tapi <b>ć</b> em                                                                                                    |
|          | <ul> <li>Pri prenošenju naloga s pomoću USB-memorijskog štapića postoje tri varijante:</li> <li>Varijanta 1: Podaci naloga nalaze se na USB-memorijskom štapiću.</li> <li>Varijanta 2: Podaci naloga nalaze se na USB-memorijskom štapiću i na terminalu.</li> <li>Varijanta 3: Podaci naloga nalaze se na terminalu.</li> </ul> |
|          | Podaci se ovisno o varijanti mogu prenositi na razli <b>č</b> it na <b>č</b> in.                                                                                                    |
|          | Varijanta 1                                                                                                    |
| Postupak | 🗹 USB-memorijski <b>š</b> tapić s podacima naloga umetnut je u terminal.                                                                                                    |
|          | <ol> <li>Otvorite startnu masku aplikacije "ISOBUS-TC".</li> <li>⇒ Podaci naloga automatski se uvoze s USB-memorijskog štapića na terminal.</li> <li>⇒ Na USB-memorijskom štapiću više nema podataka naloga.</li> </ol>                                                                                                    |
|          | 2. Uklonite USB-memorijski štapić.                                                                                                    |
|          | Varijanta 2                                                                                                    |
| Postupak | ☑ Završili ste sve naloge.                                                                                                    |
|          | USB-memorijski štapić umetnut je u terminal.                                                                                                    |
|          | 1. Otvorite startnu masku aplikacije "ISOBUS-TC".                                                                                                    |
|          | <ul> <li>2. → Dodirnite opciju "Odjaviti".</li> <li>⇒ Pojavljuje se sljedeća poruka: "Preuzimanje novih naloga? da) Preuzimanje novih podataka o nalogu. ne) Samo spremanje terminalnih naloga."</li> </ul>                                                                                                    |
|          | <ol> <li>Odaberite "Da" da biste izvezli podatke naloga s terminala na USB-memorijski štapić. Podaci<br/>naloga istovremeno se uvoze s USB-memorijskog štapića na terminal. Na USB-memorijskom<br/>štapiću više nema podataka naloga.<br/>ili</li> </ol>                                                                         |
|          | Odaberite "Ne" da biste izvezli samo podatke naloga s terminala na USB-memorijski štapić.                                                                                                    |
|          | 4. Uklonite USB-memorijski <b>š</b> tapi <b>ć</b> .                                                                                                    |
|          | 5. Priključite USB-memorijski štapić na osobno računalo.                                                                                                    |
|          | ⇒ Sada možete uvesti i obraditi datoteku taskdata.xml s pomoću kartice za planiranje zemljišta.                                                                                                    |
|          | Varijanta 3                                                                                                    |
| Postupak | ☑ Završili ste sve naloge.                                                                                                    |
|          | 🗹 USB-memorijski <b>š</b> tapić umetnut je u terminal.                                                                                                    |
|          | 1. Otvorite startnu masku aplikacije "ISOBUS-TC".                                                                                                    |

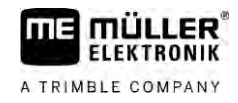

- Dodirnite opciju "Odjava".

- ⇒ Podaci se prenose. Provjerite nalaze li se nakon prenošenja svi podaci naloga još samo na USB-memorijskom štapiću.
- 3. Uklonite USB-memorijski štapić
- 4. Priključite USB-memorijski štapić na osobno računalo.
- ⇒ Sada možete uvesti i obraditi datoteku taskdata.xml s pomoću kartice za planiranje zemljišta.

#### 5.7.2 Upotreba tekstualne datoteke

Svaki puta kada završite nalog, na nosaču podataka izrađuje se tekstualna datoteka. Tu datoteku možete otvoriti na svojem osobnom računalu bilo kojim programom za obradu teksta.

Gledano odozgo, na dokumentu se mogu pojaviti sljedeće informacije:

- Oznaka naloga
- Kupac
- Pogon
- Polje
- Odgovorna osoba
- Vremena pokretanja i zaustavljanja
- Trajanje naloga, od toga:
  - Vrijeme rada
  - Dolazak
  - Priprema
  - Pauza
  - Popravak
  - Vrijeme prebacivanja
- Radnik koji sudjeluje
- Upotrijebljeni radni uređaji
- Zadane vrijednosti
- Datum izrade, vrijeme izrade

Odabir informacija koje se prikazuju u vašoj dokumentaciji uvijek ovisi o tome na koji ste točno način naveli podatke u nalogu i koje je informacije ISOBUS Jobrechner prenio u aplikaciju ISOBUS-TC.

Postupak

Postupak izrade tekstualne datoteke:

Aktivirali ste parametar "Spremiti izvršene naloge kao datoteku?".

- 1. Zaustavite nalog.
- 2. U startnoj maski aplikacije ISOBUS-TC dodirnite opciju "Odjava".
- ⇒ Tekstualna datoteka sprema se na USB-memorijski štapić u mapu "documents".
- ⇒ Kada više puta pokrenete i zaustavite neki nalog, izrađuje se nekoliko datoteka.

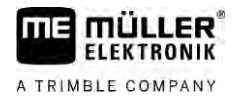

#### Ispis rezultata

Ako je na terminal priključen ISO-pisač kojim upravlja ME, možete ispisati rezultate svakog završenog naloga u obliku potvrde.

Na potvrdi se mogu pojaviti iste informacije kao i u tekstualnoj datoteci koja se izrađuje automatski. Vidi poglavlje: Upotreba tekstualne datoteke [ $\rightarrow$  37]

Postupak

5.7.3

- 🗹 ISO-pisač priključen je na terminal i aktiviran.
- ☑ Završili ste rad.
- 1. Zaustavite nalog.
- 2. Otvorite podatke naloga.

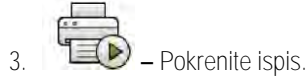

# 6 Uklanjanje smetnji

| Tekst poruke o pogre <b>š</b> ci                                                                                                    | Mogu <b>ć</b> i uzrok                                                                                                    | Mogu <b>ć</b> e uklanjanje pogre <b>š</b> ke                                                                                                    |  |
|----------------------------------------------------------------------------------------------------|----------------------------------------------------------------------------------------------------|----------------------------------------------------------------------------------------------------|--|
| Nije postavljen raspored ure <b>đ</b> aja.                                                                                                    | U kabini traktora postoji vi <b>š</b> e od jednog<br>terminala i deaktiviran je parametar "Dati<br>prednost internom Tractor-ECU". | Aktivirajte parametar i unesite geometriju<br>traktora u ME terminal.                                                                                                    |  |
|                                                                                                    | Deaktivirana je veza izme <b>d</b> u Tractor-ECU-<br>a i ISOBUS-TC-a.                                                              | Aktivirajte parametar "Veza s ISOBUS-<br>TC?" u aplikaciji Tractor-ECU.                                                                                                    |  |
|                                                                                                    | Sustav je prepoznao vi <b>š</b> e Jobrechnera na<br>ISOBUS-u i ne mo <b>ž</b> e automatski odrediti<br>njihov raspored.            | Ru <b>č</b> no utvrdite raspored ure <b>đ</b> aja.                                                                                                    |  |
| Pogre <b>š</b> ka: Opis stroja (Device-Description)<br>Jobrechnera nije primljen.                                                                   | Jobrechner ima pogre <b>š</b> an opis stroja<br>(Device-Description).                                                              | Ne možete upotrebljavati ISOBUS-TC s<br>ovim Jobrechnerom. To ćete moći tek<br>kada softver Jobrechnera isporuči opis<br>stroja u ispravnom obliku. Po potrebi<br>promijenite parametar "Validacija opisa<br>uređaja". [→ 12] |  |
| Pogreška datoteke: Pogrešna verzija<br>podataka naloga! Oštećeni su radni<br>podaci. Kopirati oštećene podatke i<br>nastaviti rad s novim podacima? | Oštećena je datoteka taskdata.xml ili se<br>ne može čitati iz nekog drugog razloga.                                                | Datoteka taskdata.xml mora se ukloniti s<br>SD-kartice. U tu svrhu umetnite USB-<br>memorijski štapić i dodirnite opciju<br>"Odjava". Zatim umetnite USB-memorijski<br>štapić s funkcionalnom datotekom.                      |  |